## 公共事業労務費調査オンラインシステムの基本操作・・・調査対象企業(元請企業)向け

## 調査対象企業(元請企業)が、アカウントを発行して調査書類を提出するまでの基本操作は、下図①~⑰のとおりとなります。

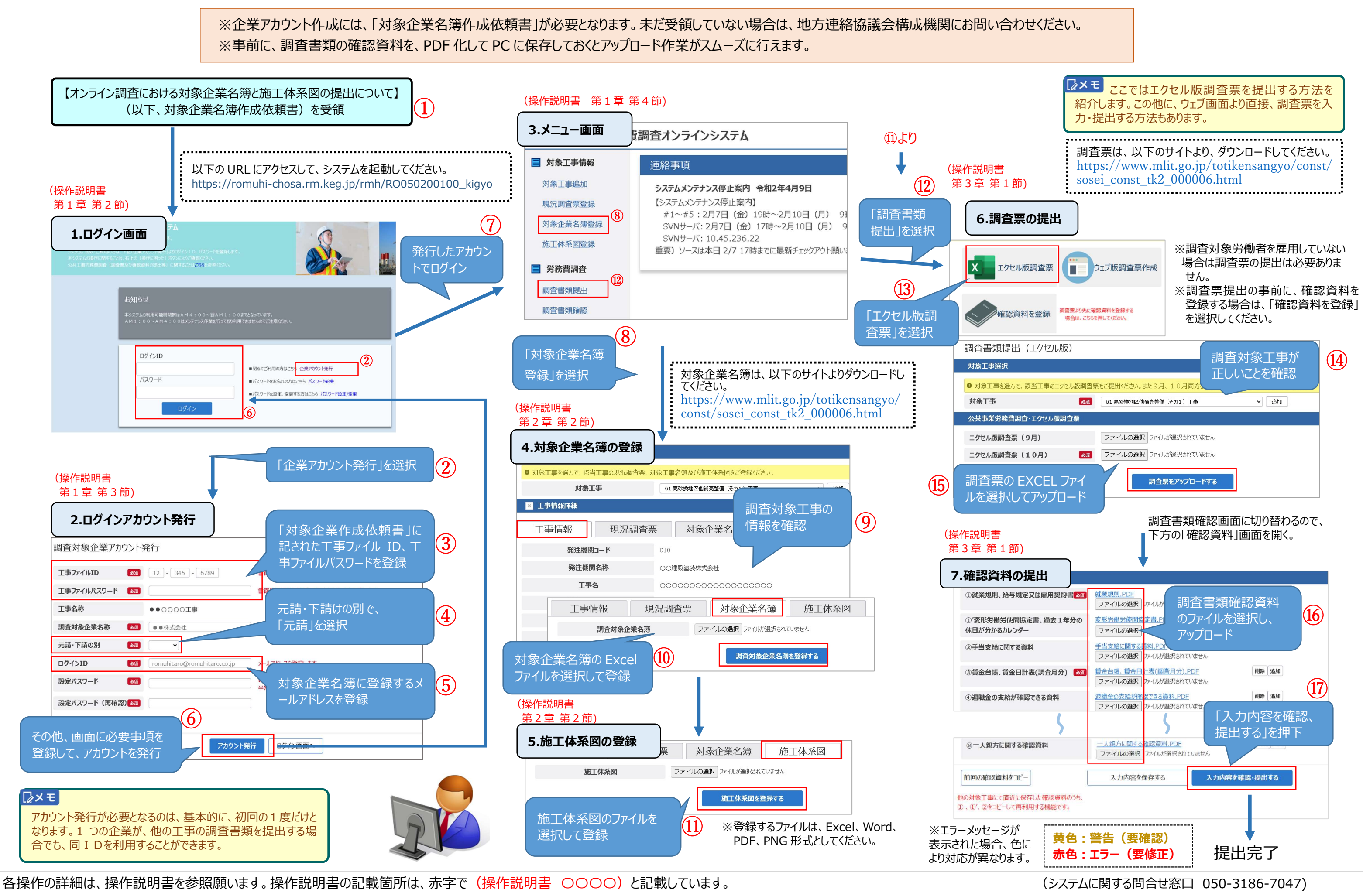